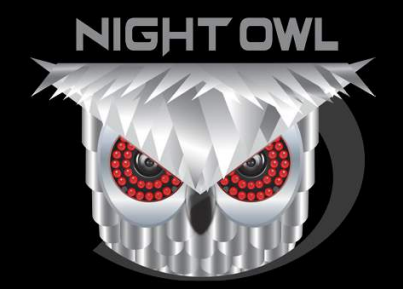

QUICK SETUP GUIDE

#### **THD301 SERIES**

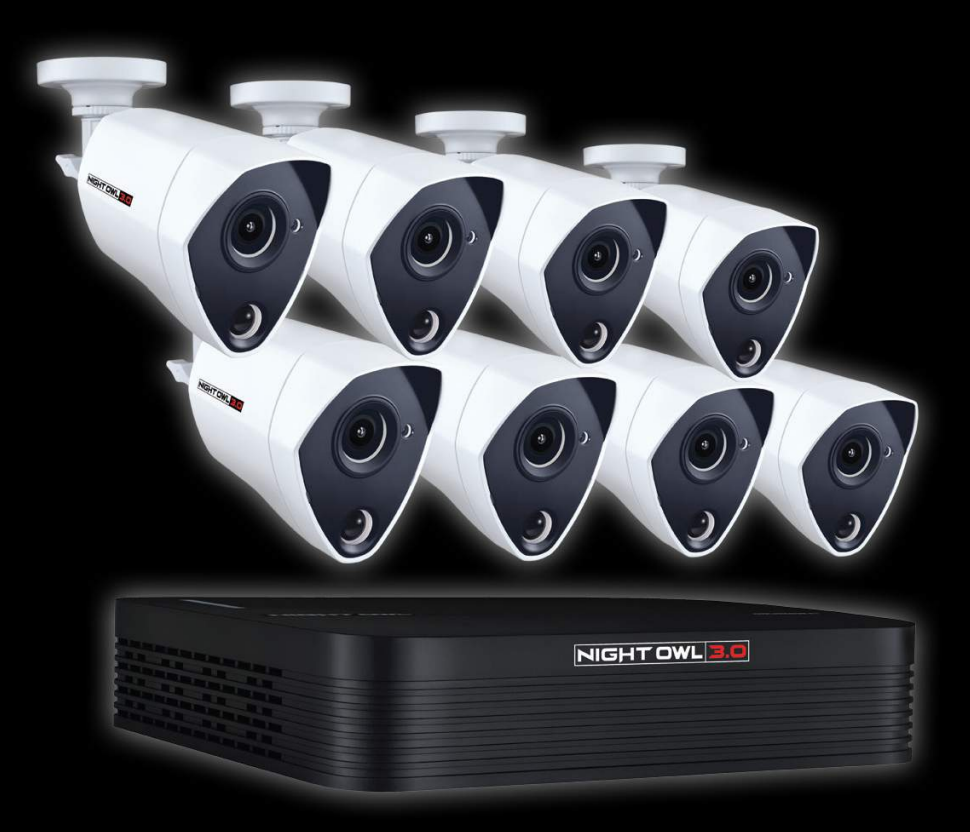

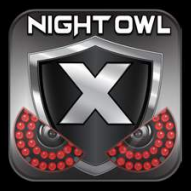

www.NightOwISP.com

### What's in the Box

### Package Contents

vary depending on your model number. While these may vary, this QSG will address the setup and initial configuration of your DVR and cameras. Disclaimer: The exact components of your system, images and quantities may

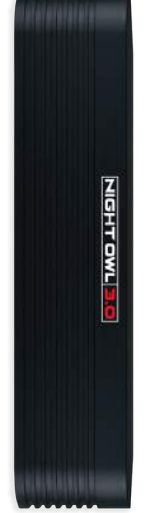

**3MP DVR** 

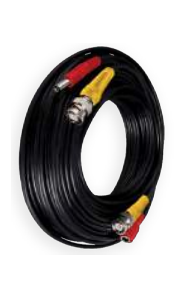

60 ft. Video/Power Cables (1 cable per camera)

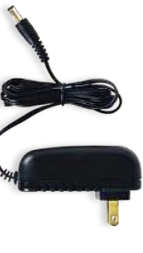

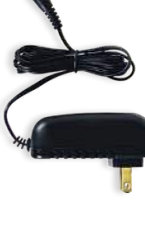

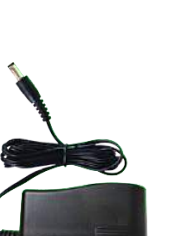

Power Splitter(s)

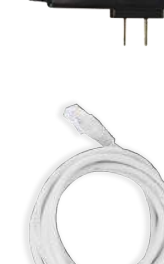

Camera Power Adapter(s)

DVR Power Adapter (x1)

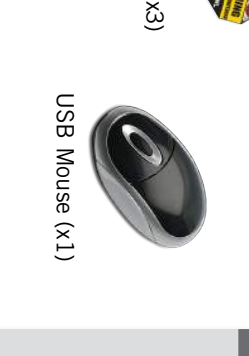

• 88 **•** 

Safety Sticker (x3)

\_

Mounting Hardware

Monitor

Router

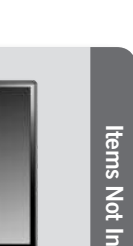

Camera(s)

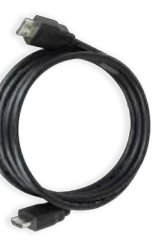

6 ft. HDMI (x1)

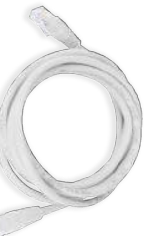

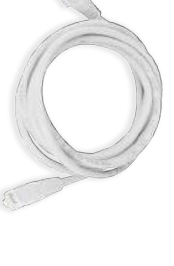

6 ft. Ethernet (x1)

Items Not Included

**DVR** Specifications

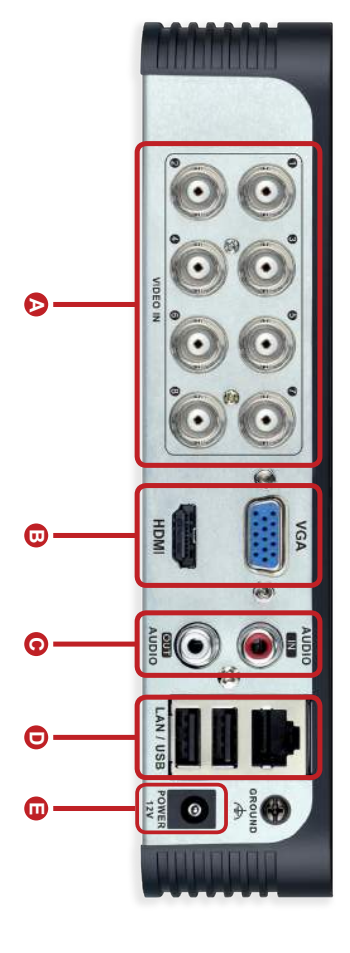

- Video Inputs: Allows for the connection of up to 8 BNC cameras.
- B Video Outputs: Allows the DVR to be connected to a TV or monitor for video viewing.
- 0 Audio Inputs & Outputs: RCA ports allow the connection of an audioto the DVR. (audio enabled camera, microphone and speaker not enabled camera or self-powered microphone and an external speaker included)
- D LAN & USB Ports: LAN allows for Internet access via Ethernet cable. USB ports allow for mouse control and external storage.
- Power Input: 12V port for electrical power.

## **Connecting Your System**

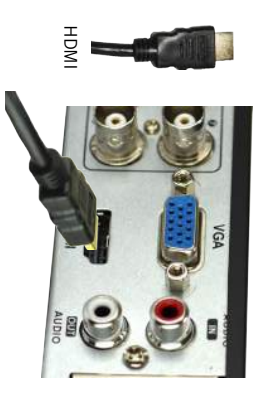

Plug one end of the included port on the back of the DVR HDMI cable into the HDMI

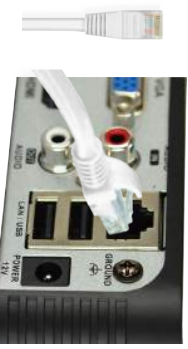

ETHERNET

Plug one end of the included port on the back of the DVR Ethernet cable into the LAN

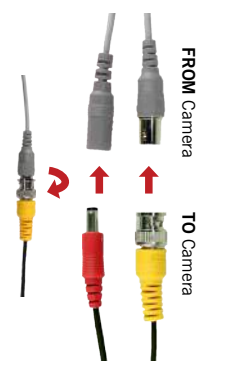

Connect the ends of the cable attached to the camera to the ends of a video/power cable labeled TO CAMERA ONLY.

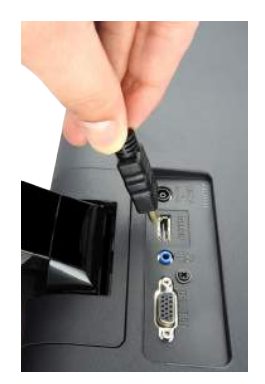

Plug the other end of the HDMI cable into the back of your TV or monitor.

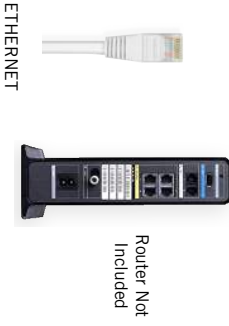

Plug the other end of the Ethernet the back of your router. cable into a numbered port on

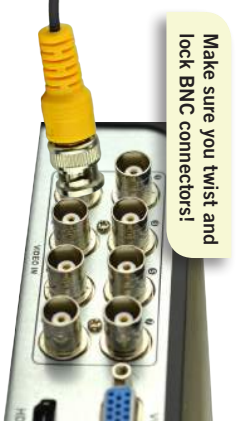

Connect the BNC connector of video input on the DVR. the video/power cable labeled TO DVR ONLY to an open

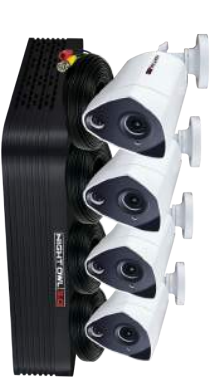

To ensure all cameras are installing them. test each one locally before functioning properly, please

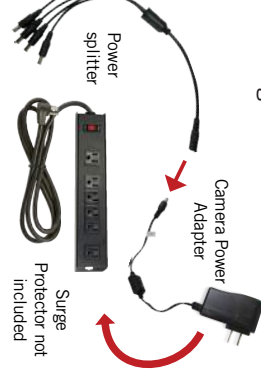

Connect the power splitter to Power Supply (UPS) protector or Uninterruptible plug the adapter into a surge the camera power adapter and

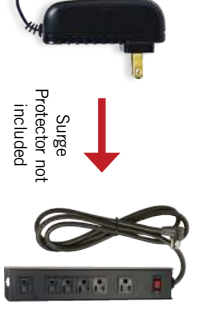

Plug the DVR power adapter into a surge protector or Uninterruptible Power Supply (UPS).

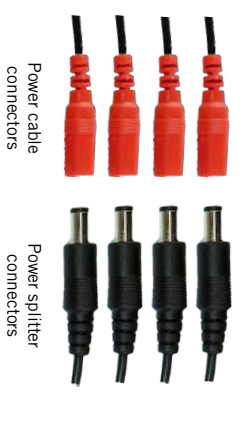

Connect the red female power to the male power splitter ends leads of the video/power cables

connectors

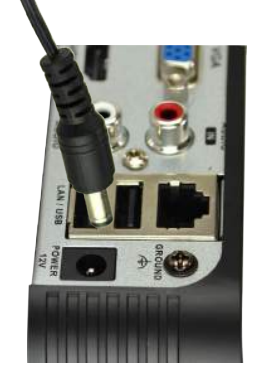

O Connect the DVR power adapter the DVR. to the Power Input on the rear of

the correct power adapter. \* Ensure you are using

is labeled TO DVR ONLY The DVR power adapter

is labeled TO CAMERA ONLY The Camera power adapter

## **Booting Up for the First Time**

### Startup Wizard

When you power on the DVR Startup Wizard. the instructions to complete the following screen. Please follow you will be prompted with the

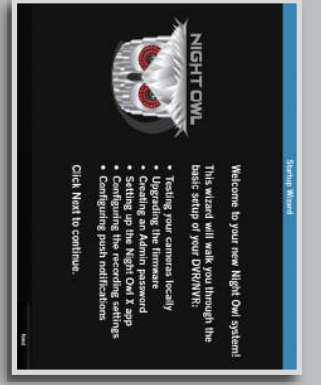

## Important... Please Read

2 On the 'Password Creation' screen, please note the following:

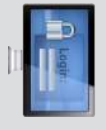

However, you may add additional users at a later time. remain 'admin' upon your initial account configuration. By default, the username will be 'admin'. It must **Admin Account Creation** 

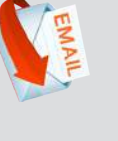

case your ever forget your account information. Please ensure you provide a valid email address in **Recovery Email Address** 

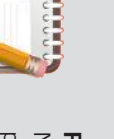

it every time you log into your DVR and to remotely password within the Quick Setup Guide. You will need Night Owl strongly recommends writing down your **Remember Your Password** 

view on a Smart Device.

password here: Write your

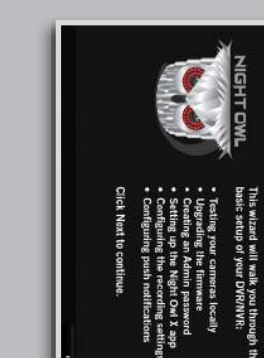

3 When you reach the 'Channel Settings' screen, you will want to have slightly down. have mounted cameras at least 7ft. above the ground and angled them installed the cameras in their final position. Please make sure you

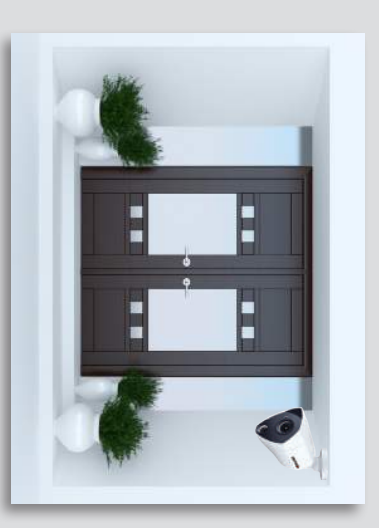

from the camera directly to or away of view as opposed the cameras field movement across to movement 'side to side' works best for The infrared sensor

your cameras in their final position will be key. the camera sensitivity and setting the Motion Detection Area. Having At this stage of the Startup Wizard, you will be instructed on adjusting

So, if you would like to detect motion for the front door to your home, place the camera to the side of the entrance.

4 This is the last screen you successfully completed the will see when you have Startup Wizard.

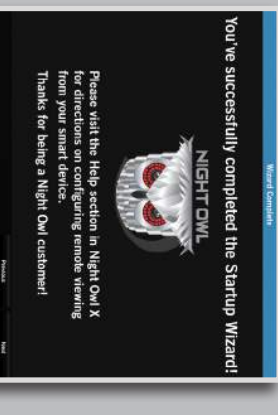

owner's manual located on our support page at www.NightOwISP.com. NOTE: For additional configuration of your DVR, please refer to the

## Using Night Owl X

## **Download and Install Application**

Download Night Owl X from the your device. and install the application on App Store or Google Play Store

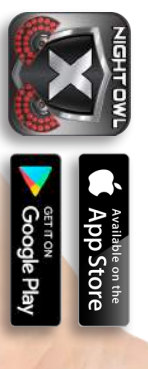

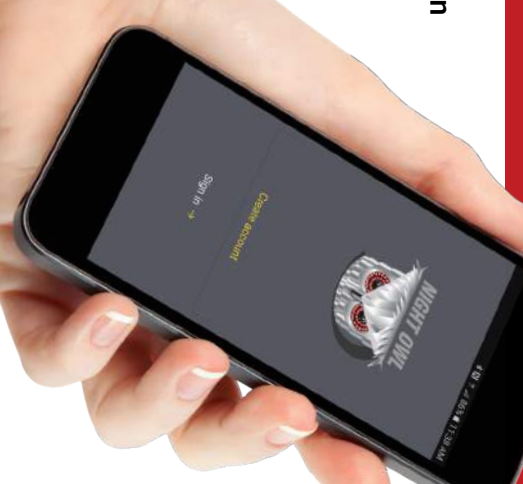

Create an account by entering an and entering a password that is email address for your username between 6-20 characters long.

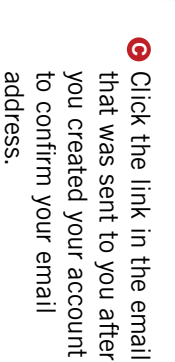

### Adding Device and Login

ensure that your Smart Device and DVR are both on the same network. software, therefore making connecting easy! To use this preferred method, A device can be added to the Night Owl X App by using the application's Smart Auto Detection or through a QR Code Setup. With Smart Auto Detection, your DVR will automatically be detected by the Night Owl X

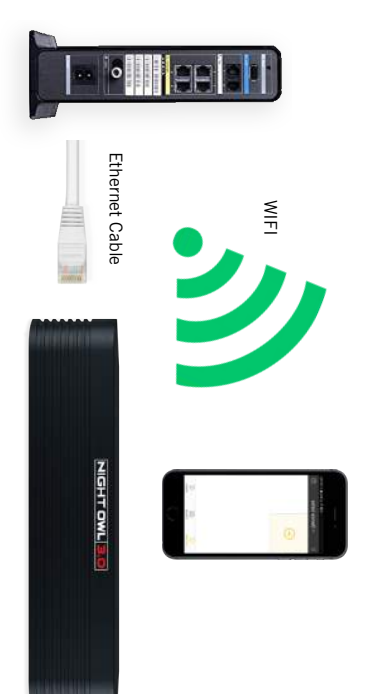

To begin adding a new device, first select the yellow plus sign within the Device menu.

nightowl1993@gmail.com

\* B T at 87% 10:5

FRI T \_ 78%

B If your Smart Device and DVR are on the same network, the Smart Auto Detection will auto please use the QR Code Setup. find your DVR. If this method is not available,

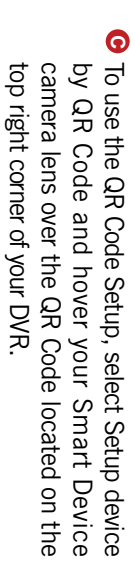

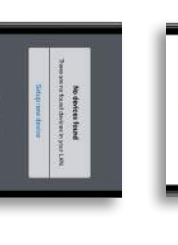

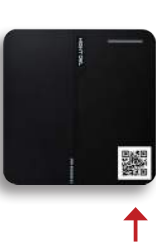

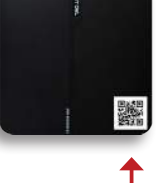

I already have an account

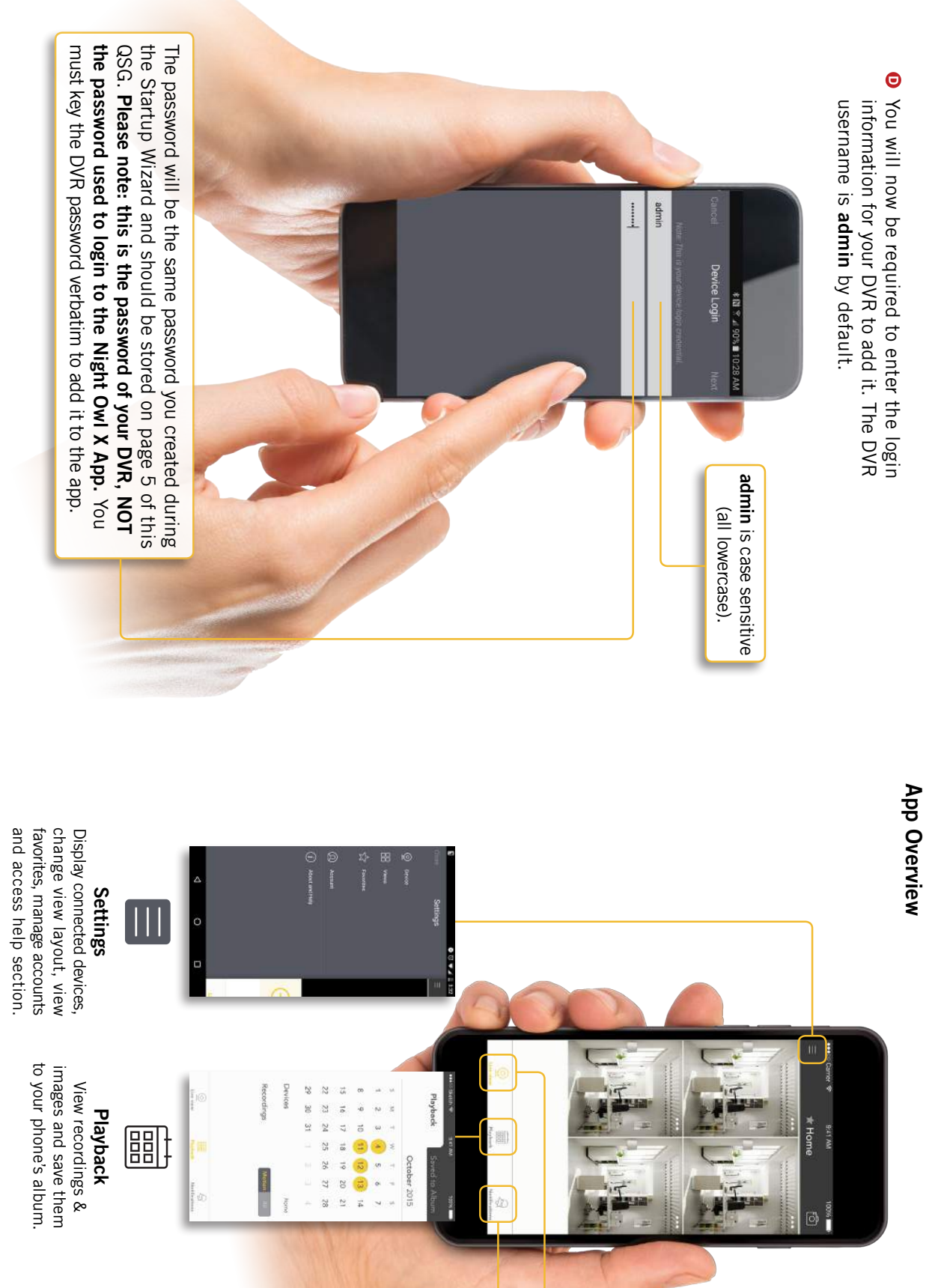

Live View Displays real-time footage of your system

10

Manage custom Push Notifications.

Notifications

### Access your DVR from any computer, anywhere!

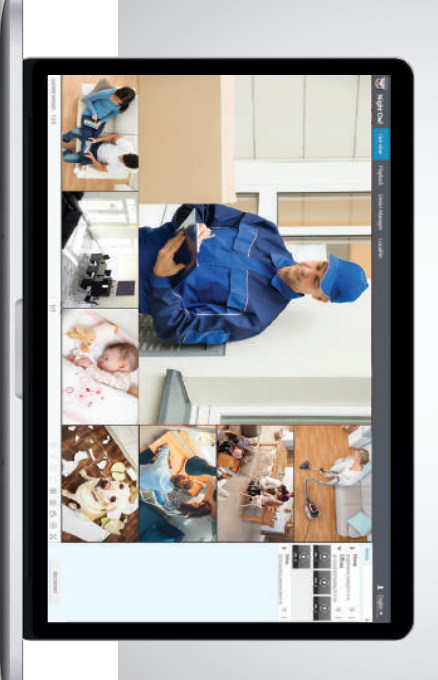

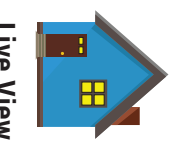

### Live View

Viewing live video, controlling PTZ functionality and setting image parameters.

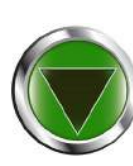

### Playback

View system recordings and images and save them directly to your PC or Mac<sup>®</sup>.

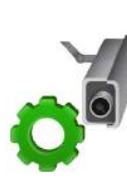

### **Device Manager**

Add and configure available DVRs and cameras on your network.

## XHD Series CMS Software

The XHD Series CMS Software allows you to view your Night Owl Security system remotely from a PC or Mac<sup>®</sup>. Additionally, you can playback recorded video, save video and images directly to your PC or Mac<sup>®</sup>, configure numerous settings such as channel names and set record preferences.

## To download the CMS Software:

- Go to www.NightOwISP.com
- Click on the Support tab
- Enter your model number in the search bar
- **D** Select either the **PC or Mac**<sup>®</sup> version of the software and download

|--|

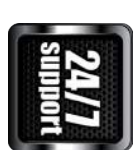

We offer 24/7 bi-lingual (English & Spanish) technical support 365 days a year.

We offer 2 (English & technical days a yee

#### FAQs

**Frequently Asked Questions** 

# 1. Does my DVR have to be connected to the Internet?

Your DVR does not require an Internet connection for basic operation, but you will need to connect the DVR to your router in order to remotely view your system on a PC/Mac<sup>®</sup> or Smart Device.

# 2. Does my DVR have to be connected to a TV or monitor?

No, your DVR doesn't need to be connected to a TV or monitor to view or capture recordings. You can view your system using the XHD Series CMS Software on a PC/Mac<sup>®</sup> or by downloading the Night Owl X app on your Smart Device.

## 3. Are my cameras weatherproof?

Yes, your cameras are weatherproof and will endure minimal moisture and dirt/debris. However, Night Owl strongly recommends placing all outdoor cameras under an eave or awning to help shield them from overexposure to the elements, which could reduce your camera's lifespan.

## 4. Why does my camera stop working at night?

For system manuals, troubleshooting guides,

FAQs, video tutorials and more:

It is possible that your camera is not receiving enough power for the LEDs needed for Night Vision. Try plugging that camera directly into the camera power adapter (bypassing the splitter) to see if the LEDs turn on. If they do, you may need to purchase an additional camera power adapter for that camera.

# 5. Why is the Night Owl X app not accepting my password?

The Night Owl X app will require two passwords to configure: one password will be used to login to the app itself and the second will be the admin password of your DVR. In order to add a device to the app, you will need to enter the DVR's admin password. Please refer to pages 5 and 7 of this QSG.

6. Why can't I connect using the Night Owl X app or XHD Series CMS Software? If you are having trouble connecting using our mobile app or client software, A) your Night Owl system may not be connected to a router, B) the latest firmware or client software may not be installed on your computer or mobile device or, C) the password may have been entered incorrectly or, D) You

may need to restart your DVR and try again.

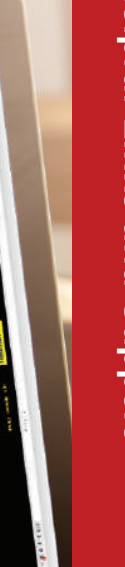

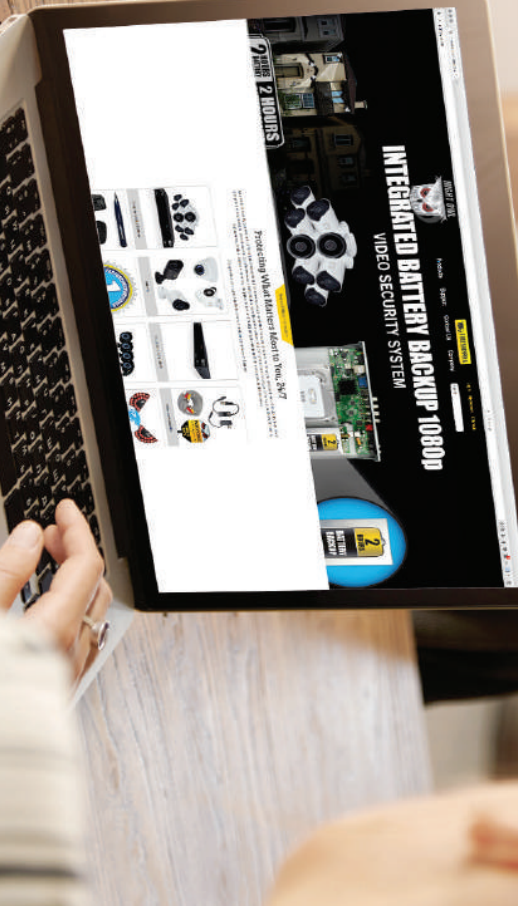

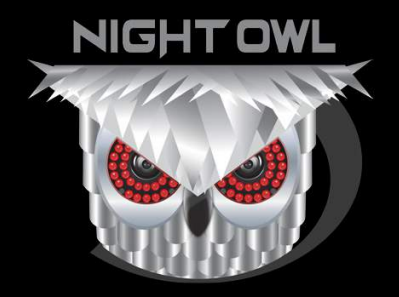

#### CONTACT US

PHONE (English & Spanish)

**Sales Support** 1.866.390.1303, Option 3 9:00 am – 6:00 pm EST Monday – Friday

**Technical Support** 1.866.390.1303, Option 4 Live Chat 24/7, 365 days a year

#### WEBSITE

#### 24/7 Product Support

- How-To Videos
- Manuals
- Firmware Updates

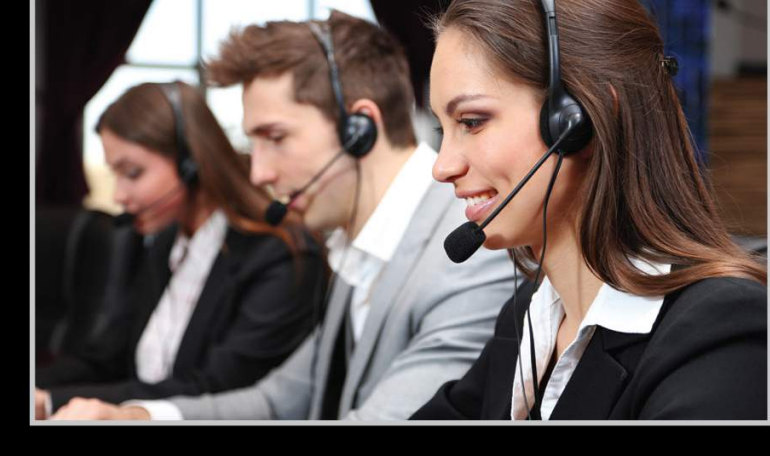

#### www.NightOwISP.com

iPhone, iPad, Mac and Mac OS X are registered trademarks of Apple Inc. Windows, Windows XP, Windows Vista, Windows 7, Windows 8 and Windows 10 are registered trademarks of Microsoft Corporation in the United States and/or other countries.

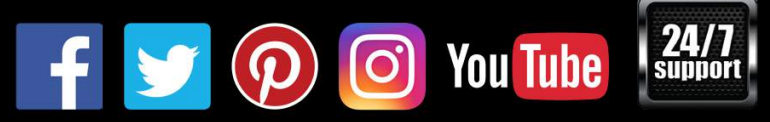